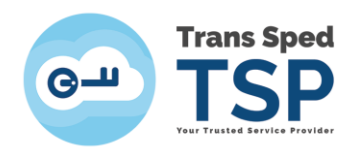

Str. Despot Vodă, Nr.38, Sector 2, București 021 210 8700 | 021 210 7500 transsped.ro | office@transsped.ro

# INSTALAREA CERTIFICATULUI CALIFICAT CU CHEIE CRIPTOGRAFICĂ STOCATĂ PE UN DISPOZITIV SECURIZAT

Versiunea 3.0 Ianuarie 2020

1

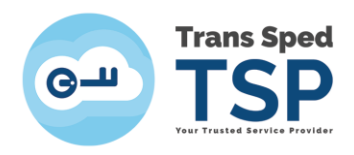

## Cuprins

| 1. Introducere                                               | .3 |
|--------------------------------------------------------------|----|
| 2. Instalarea certificatului calificat                       | .4 |
| 3. Verificarea instalării corecte a certificatului calificat | .7 |

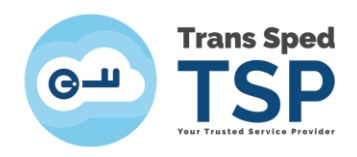

## 1. Introducere

Acest ghid descrie procedura privind instalarea certificatului calificat în regiștrii sistemului de operare.

Certificatul dumneavoastră este stocat pe un dispozitiv criptografic securizat, deci, înainte de a începe procedura de instalare a certificatului, trebuie să instalați driverele pentru dispozitivul pe care îl utilizați.

#### ATENȚIE!

#### Acest ghid face referire la următoarele modele de dispozitive criptografice:

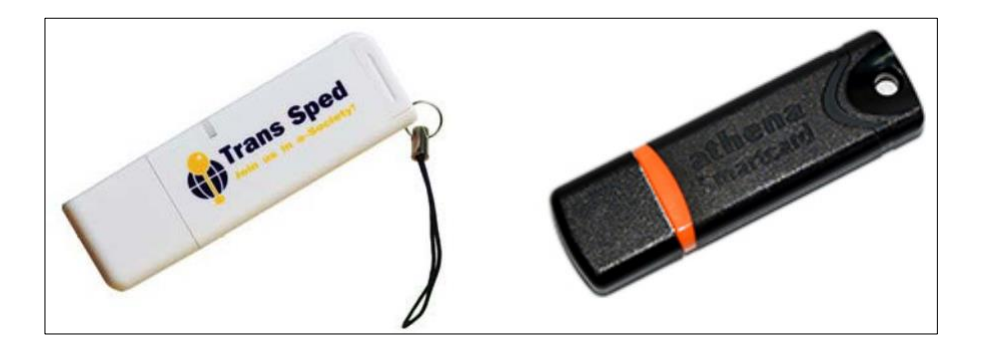

Athena IDProtect V3 + ASEDrive IIIe USB

Asigurați-vă că dispozitivul este conectat la computer într-un port USB.

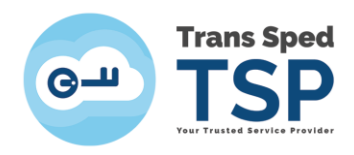

### 2. Instalarea certificatului calificat

Pentru a accesa certificatul stocat pe dispozitivul criptografic, trebuie să deschideți aplicația ID Protect Manager după cum urmează: accesați Start-> All Programs - >IDProtect Client -> ID Protect Manager.

După deschiderea programului, fereastra va apărea ca în această imagine. Selectați tab-ul Certificates & Keys.

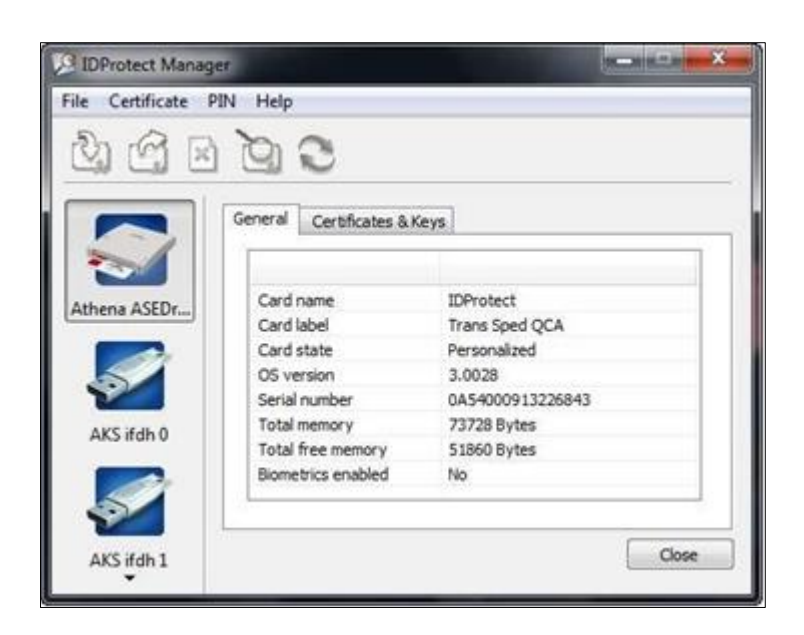

În fereastra următoare introduceți codul PIN.

|   |        | 23     |
|---|--------|--------|
|   |        |        |
|   |        |        |
|   |        |        |
|   |        |        |
| n |        |        |
| ſ | Cancel | Venitu |
|   | n      | n      |

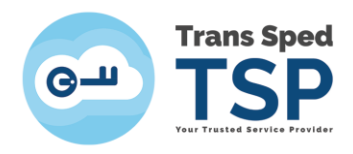

După introducerea codului PIN, faceți click pe butonul Verify.

| IDProtect Verifica | ition              |        | Lex .  |
|--------------------|--------------------|--------|--------|
| Trans Spe          | d QCA              |        |        |
| Enter your         | User PIN           |        |        |
|                    | •••••              | _      |        |
| Change PIN         | after verification |        |        |
|                    |                    | Cancel | Verify |

Selectați certificatul făcând click-stânga pe numele dvs. de utilizator (certificatul va fi selectat dacă este marcat în albastru, după cum se arată în această imagine). Faceți click pe **Export Certificate** (pictograma marcată cu roșu în această imagine).

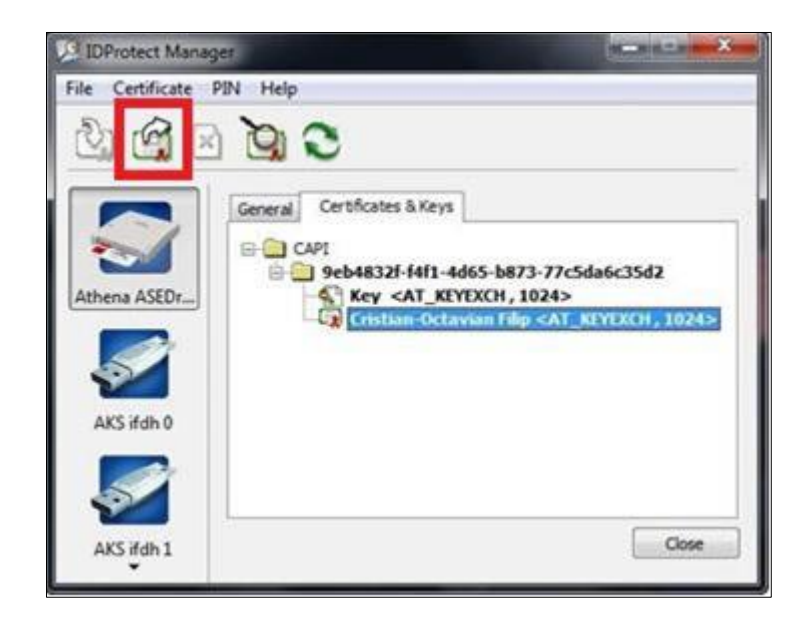

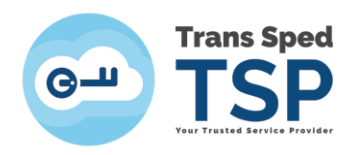

Bifați opțiunea To Store și apăsați pe butonul Export.

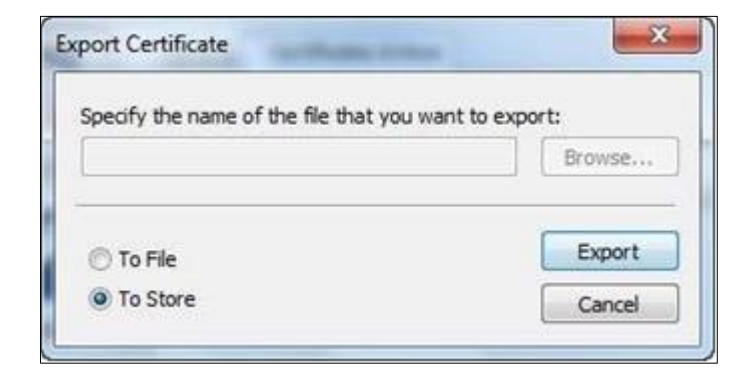

Va apărea o fereastră care confirm instalarea certificatului. Faceți click pe **OK** și închideți aplicația.

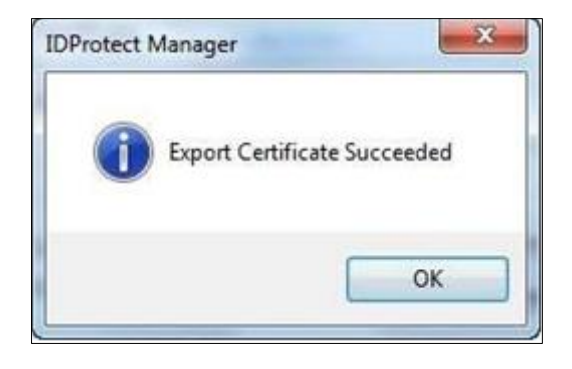

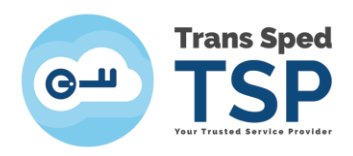

## 3. Verificarea instalării corecte a certificatului calificat

Pentru a verifica dacă certificatul s-a instalat, urmați acești pași: Deschideți **Internet Explorer** și din meniul principal, selectați **Tools** → **Internet Options.** 

| a brinnet Explorer samen disk-by the autopopy Wildow Medican                                                                                                    |                                                                                                    |
|----------------------------------------------------------------------------------------------------|----------------------------------------------------------------------------------------------------|
| Contract of the Contract of the Contract of the Contract of Contract of Contra | - 17 × 2 firy P *                                                                                                    |
| 👷 Facestes – 🏫 😰 extensionel 🖉 secultarisment 😰 Separt Taxas Spect QCA. 🔊 Web Taxas Callery +<br>🍘 Internet Captere cannot display the webpage                                                                                                    | [g + [] + ∴ # + Pape - Salaty - Tanka ⊕ - "                                                                                                    |
| Internet Explorer cannot display the webpage Wait you can by Degree Connecton Problem  More information                                                                                                    | Buspen Connection Publices.     Respont ant Brevening Session     Pay up Bincher     Manager Address     Wark Office     Torgen and Bincher     Compatibility View Settings     Torgen and     Session     Support Tools     Fall Session     Support Tools     Fall     Support Tools     Fall     Support     Fall     Support     Fall     Support     Support     Sup |
| These Control of Control of Contr | Determent 1 Prestantion Moder Con Ga • 8, 2025. •                                                                                                    |

Selectați tab-ul Content.

| eneral                   | Security                                     | Privacy Conte                      | ent Connections P                        | rograms Advanc                        |
|--------------------------|----------------------------------------------|------------------------------------|------------------------------------------|---------------------------------------|
| Home                     | 308                                          |                                    |                                          |                                       |
| 1                        | То стел                                      | te home page t                     | abs, type each addre                     | ss on its own line.                   |
| 19                       | -                                            | in the second second               |                                          |                                       |
|                          | 10010-000                                    | reater concer                      | n tomvi searth sount                     |                                       |
|                          |                                              |                                    |                                          | -                                     |
|                          | 1                                            | Line oursest                       | ] [] [] [] [] [] [] [] [] [] [] [] [] [] | Line black                            |
|                          |                                              | Use current                        | Use default                              | Use blank                             |
| Brows                    | ng history                                   |                                    |                                          |                                       |
| 1                        | Delete                                       | temporary files,                   | history, cookies, sav                    | ed passwords,                         |
|                          | / and we                                     | b form informab                    | 00.                                      |                                       |
|                          | Dele                                         | ete browsing hist                  | tory on exit                             |                                       |
|                          |                                              |                                    | Delete                                   | Settings                              |
| Search                   |                                              |                                    |                                          |                                       |
| the second second second | 1                                            |                                    |                                          |                                       |
| 6                        | Channa                                       | e caarch dafa dh                   |                                          | C                                     |
| 8                        | Change                                       | e search default                   | 5.                                       | Settings                              |
| F                        | ) Change                                     | e search default                   | 5.                                       | Settings                              |
| Tabs                     | ) Change                                     | e search default                   | 5.                                       | Settings                              |
| Tabs                     | Change<br>Change<br>tabs.                    | e search default<br>e how webpages | s.<br>: are displayed in                 | Settings<br>Settings                  |
| Tabs                     | Change<br>Change<br>tabs.                    | e search default<br>e how webpages | s.<br>are displayed in                   | Settings<br>Settings                  |
| Tabs<br>Appea            | Change<br>Change<br>tabs.                    | e search default<br>e how webpages | s.<br>: are displayed in                 | Settings<br>Settings                  |
| Tabs<br>Appea            | Change<br>Change<br>tabs.<br>rance<br>Colors | e search default<br>e how webpages | s.<br>: are displayed in<br>Fonts        | Settings<br>Settings<br>Accessibility |

7

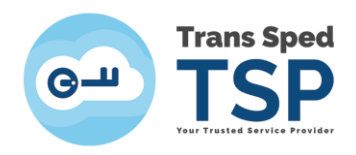

#### Apăsați pe butonul Certificates.

| Conten   | t Advisor<br>Rating                  | s help you                               | control th                               | e Internet co                       | ontent that ca  | n be     |
|----------|--------------------------------------|------------------------------------------|------------------------------------------|-------------------------------------|-----------------|----------|
| ~        | viewer                               | d on this o                              | omputer.                                 | able                                | Sett            | ings     |
| Certific | ates<br>Use ce                       | rtificates                               | for encryp                               | ted connectio                       | ons and identif | ication. |
|          | Clear SSL                            | state                                    | Cert                                     | ficates                             | Publish         | ers      |
| AutoCo   | AutoC<br>on wel<br>for yo            | omplete st<br>bpages an<br>u.            | tores previ<br>d suggests                | ous entries<br>a matches            | Settin          | gs 🚽     |
| Feeds a  | and Web Si                           | ices —                                   |                                          |                                     |                 |          |
| 5        | Feeds<br>conter<br>read in<br>progra | and Web<br>It from we<br>Internet<br>ms. | Slices prov<br>bsites that<br>Explorer a | ide updated<br>t can be<br>nd other | Settin          | gs -     |
|          |                                      |                                          |                                          |                                     |                 |          |
|          |                                      |                                          |                                          |                                     |                 |          |

Dacă în tab-ul Personal certificatul calificat apare așa cum se arată în această imagine, înseamnă că instalarea a avut succes. Certificatul dumneavoastră este gata de utilizare.

| rsonal Other People | Intermediate Certification | Authorities Tr | usted Root Certification 1 |
|---------------------|----------------------------|----------------|----------------------------|
| Issued To           | Issued By                  | Expiratio      | Friendly Name              |
| Cristian-Octavian   | Filp Trans Sped Qualified  | 5/1/2012       | <li>dione&gt;</li>         |
| 4                   |                            |                | ,                          |
| import Expo         | rt Remove                  |                | Advances                   |
|                     |                            |                |                            |